## ホーム画面へのアイコン追加方法

1.ブラウザでWEBページを開いた状態で以下のマークをタップします

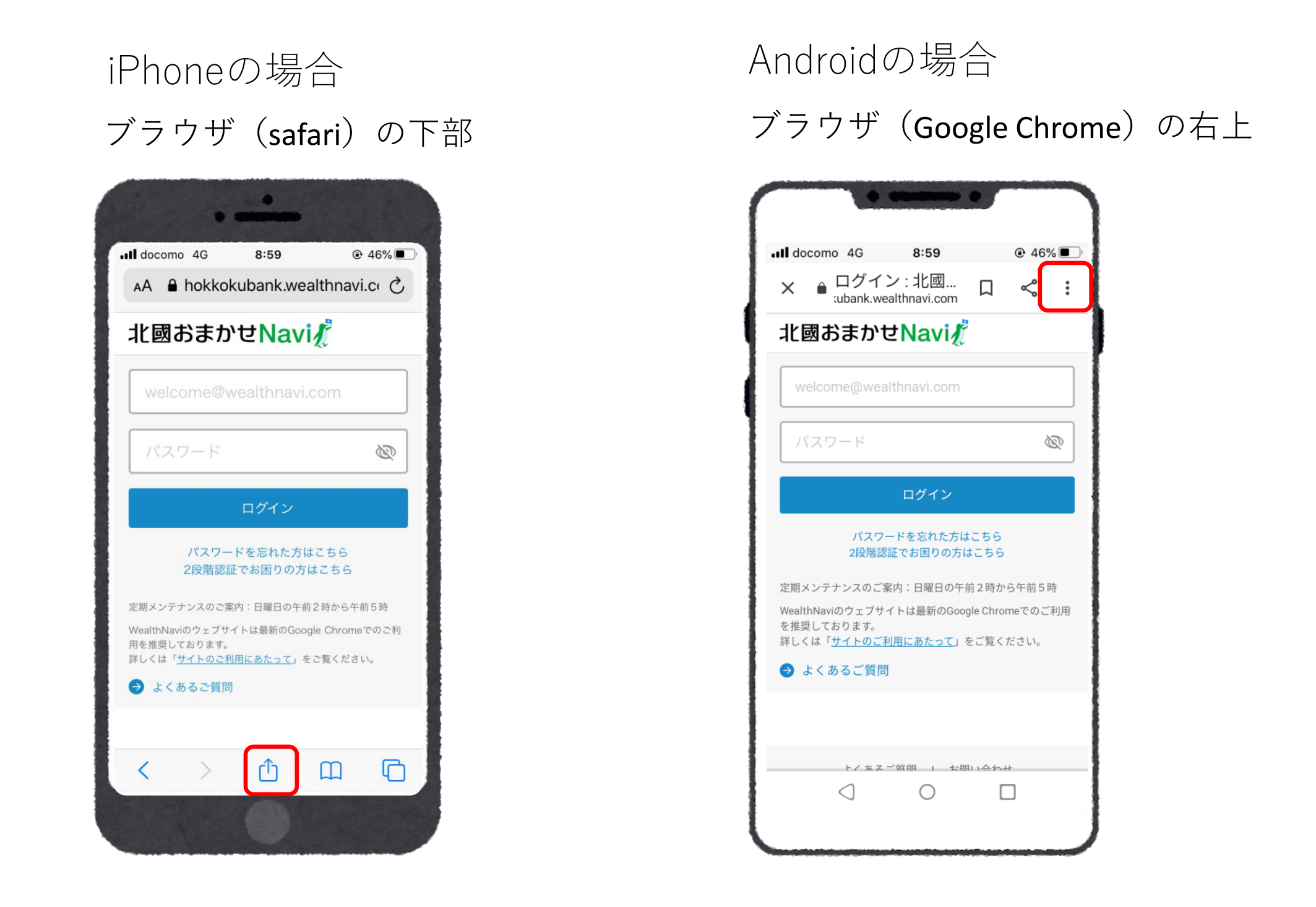

2.表示されたメニュー内の「ホーム画面に追加」をタップ ➤アイコンになる画像・タイトルが表示され、タイトルは短く編集できます。

3.画面右上の追加をタップ

4.ホーム画面にアイコンが追加されます。